# 강의평가실시

- 가. 강의평가: 연세포털서비스(<u>https://portal.yonsei.ac.kr</u>) 로그인 → 학사정보시스템 → 학사행정 → 수업 → 강의평가실시
- 나. 기능요약: 수강하고 있는 교과목 목록을 조회하고 강의평가 응답화면을 띄운다.

다. 사용자: 학생

라. 사용법

| 강교과목 목록           |                                                |                 | 평가완료:0,  |
|-------------------|------------------------------------------------|-----------------|----------|
| * 2014-1학기부터 신촌 및 | 원주과목의 경우 3명이하의 팀티칭과목도 교수개별로 깅                  | 1의평가토록 변경되었습니다. |          |
|                   | <b>희 리</b> · · · · · · · · · · · · · · · · · · |                 | 학점       |
| Br                | <b>크 ㄱ</b><br>평가기간                             | 담당교수            | 실시<br>여부 |
| EC 2102-05-00     |                                                | 미시경제학           | 3        |
| 201 -04-20 09:0   | 0~ 2022-09-30 23:59                            |                 |          |
|                   | 학정번호-분반-실습                                     | 교과목             | 학점       |
| 평가                | 평가기간                                           | 담당교수            | 실시<br>여부 |
| ECO3127-01-00     |                                                | 법경제학            | 3        |
| 2022-04-20 09:0   | 0 ~ 2022-09-30 23:59                           |                 |          |
|                   | 학정번호-분반-실습                                     | 교과목             | 학점       |
| 평가                | 평가기간                                           | 담당교수            | 실시<br>여부 |
| ECO4124-01-00     |                                                | 시장설계            | 3        |
| 2022-04-20 09:0   | 0~2022-09-30 23:59                             |                 |          |
|                   | 학정번호-분반-실습                                     | 교과목             | 학점       |
| 평가                | 평가기간                                           | 담당교수            | 실시<br>여부 |
| LEA3101-01-00     |                                                | 리더십워크숍          | 3        |
| 2022-04-20 09:0   | 0~2022-09-30 23:59                             |                 |          |
|                   | 학정번호-분반-실습                                     | 교객목             | 학점       |
| 평가                | 201702                                         |                 | 실시       |

(1) '평가' 버튼 클릭 시, '강의평가' 팝업이 호출된다.

| 시경제학                                                                                                    | ×                      |
|----------------------------------------------------------------------------------------------------|------------------------|
| 상경대학                                                                                                    | >                      |
| IE                                                                                                    | ~                      |
| 이 실문은 연세대학교가 소통하는 교육공동체로 상장하기 위해 공유되는 정보입니다. 익명으로 작성된 여러분의 응답은 해당 교과<br>에게는 다음 학기 강의 준비를 위한 유용한 참고자료이며, 본 교과목을 수강하고자 하는 동료 학생들에게는 교과목에 대한 다양한 의<br>수 있는 소중한 정보의 원쉽입니다. 연세공동체의 책임 있는 일원으로서 성실하고 진지하게 답변해 주시기를 기대하며 감사드립니                                                                                                    | 목 담당교수<br>1견을 들을<br>다. |
| This survey is designed for Yonsei community members to share course information and improve the quality of<br>education. Your anonymous responses to the following questions will help instructors improve their own course<br>and provide prospective students with valuable information. Your sincere and honest responses will be greatly<br>appreciated. | 25                     |
| 1. 이 과목을 수강하기 전과 후를 비교해보았을 때 다음 역량에 대해 이느 정도의 성과 및 진전이 있었다고 생각하십니까?<br>1. Indicate your degree of performance and development in the following competencies after taking the course.                                                                                                    |                        |
| 참조직 상상력<br>Creative Imagination                                                                                                    |                        |
| 필수입력사항                                                                                                    |                        |
| 이 매우 향상 Much Improved                                                                                                    |                        |
| 이 향상 Improved                                                                                                    |                        |
| <ul> <li>면약값을 No Change</li> <li>저 정한 Declined</li> </ul>                                                                                                    |                        |
| 이 해당없음 Not Applicable                                                                                                    |                        |
| 도친적 지식탐구                                                                                                    |                        |
| Inquisitive Learning                                                                                                    |                        |
| 필수입력사항                                                                                                    |                        |
|                                                                                                    |                        |

필수평가문항과 기타평가문항을 입력 후 '평가완료' 버튼 클릭 시, 해당 강의평가가 완 료된다.

- 마. 유의사항
  - (1) [학생]강의평가실시기간에만 평가가 가능하다.
  - (2) 실시기간과 상관없이 평가완료한 강의평가는 재평가할 수 없다.
  - (3) 동영상 시청을 완료한 후, 강의평가를 실시할 수 있다.

# 성적평가조회

- 가. 성적확인: 연세포털서비스(https://portal.yonsei.ac.kr) 로그인→ 학사정보시스템→ 학사행정 → 성적 → 성적평가조회 클릭(등재 전 성적 확인)
- 나.기능요약: 학생이 현재 수강한 강의에 대한 성적 목록을 조회하고, 이의가 있을 경우 해당 성적에 대해 이의신청을 한다.

다. 사용자: 학생

라. 사용법

| 안내문                                                                 | ▲접기 |
|---------------------------------------------------------------------|-----|
| 성적을 포탈시스템에서 다음과 같이 확인할 수 있습니다.                                      |     |
| ※ 성적관련 미인신청은 성적평가 조회간동안 가능니다.                                       |     |
| ※ 강의정보 공유 설문을 완료하여야 성적조회가 가능합니다.                                    |     |
| ※ "평가'란이 공란인 것은 담당교수님께서 성적을 제출하지 않은 과목입니다.                          |     |
| ※ 개인정보보호법 강화 및 주소지 불명으로 인한 반송 등의 이유로 2019학년도부터 성적이수표가 무편 발송되지 않습니다. |     |
|                                                                     |     |

[안내문영역]

#### (1) 이의신청 버튼을 클릭하면 이의신청 내용을 입력할 수 있는 팝업이 열린다.

| 성적 >                | 학생 > 성적평가조회 🗮                                     |      |       |
|---------------------|---------------------------------------------------|------|-------|
| 안내문                 |                                                   |      | ▶ 펼치기 |
| 등재 전 성적<br>성적' 란이 공 | 조회를 할 수 있습니다.<br>공판인 것은 담당교수님께서 성직을 제출하지 않은 것입니다. |      |       |
| 기간정보                |                                                   |      |       |
| 학년도/학               | 2022-1                                            |      |       |
| 조회기간                | 2022-07-04~2022-09-30                             |      |       |
| 성적내역                |                                                   |      |       |
| 학정번호                | DAA2220                                           | 분반   | 03    |
| 교과목명                | 화공실험(2)                                           |      |       |
| 학점                  | 3                                                 | 담당교수 | 클릭    |
| 성적등급                | AO                                                | 1924 |       |
|                     |                                                   | 이의신청 |       |
| 학정번호                | DAA3250                                           | 분반   | 02    |
| 교과목명                | 화공열역학(1)                                          |      |       |
| 학점                  | 3                                                 | 담당교수 |       |
| 성적등급                | B0                                                | 과목구분 |       |
|                     |                                                   | 이의신청 |       |
| 학정번호                | DAA3700                                           | 분반   | 01    |
| 교과목명                | 생물화학공학                                            |      |       |
| 학점                  | 3                                                 | 담당교수 |       |
| 성적등급                | A0                                                | 과목구분 |       |
|                     |                                                   | 이의신청 |       |
| 학정번호                | DAA3830                                           | 분반   | 01    |
| 교과목명                | 양자화학공학                                            |      |       |
| 학점                  | 3                                                 | 담당교수 |       |
| 성적등급                | A-                                                | 과목구분 |       |
|                     |                                                   | 이의신청 |       |
| 학정번호                | DAA4310                                           | 분반   | 01    |
| 교과목명                | 반응공학                                              |      |       |
| 학점                  | 3                                                 | 담당교수 |       |
| 성적등급                | A-                                                | 과목구분 |       |
|                     |                                                   | 이의신청 |       |

### [성적조회 및 이의신청 영역]

- (4) 이의신청답변의 상세보기를 클릭하여 담당교수의 이의신청 답변내용을 확인한다.
- (3) 이의신청내용의 상세보기를 클릭하여 신청한 이의신청에 입력한 내용을 조회한다.
- (2) 하단의 이의신청내역 영역에서 신청한 이의신청 내역 및 진행상황을 확인할 수 있다.

### [이의신청내역 영역]

| 학정번호       | GKE3107             | 분반      | 01   |
|------------|---------------------|---------|------|
| 교과목명       | 한국이이휘교육             |         |      |
| 담당교수       |                     | 읽음일시    |      |
| 신청일시       | 2022-09-02 14:28:55 | 답변일시    |      |
| 이의신청<br>내용 | 상세보기                | 이의신청 답변 | 상세보기 |
| 학정번호       | GAI2006             | 분반      | 01   |
| 교과목명       | 이산구조론               |         |      |
| 담당교수       |                     | 읽음일시    |      |
| 신청일시       | 2022-09-02 14:28:46 | 답변일시    |      |
| 이의신청       | 상세보기                | 이의신청 단벼 | 상세보기 |

이의신청 내용을 입력 후 이의신청 버튼을 클릭하여 이의신청을 완료한다.

| 이의신청 |    |    | ×           |
|------|----|----|-------------|
| 이의신청 |    |    | /1000(자 이내) |
|      |    |    |             |
|      |    |    |             |
|      |    |    |             |
|      |    |    |             |
|      |    |    |             |
|      |    |    |             |
|      |    |    |             |
|      |    |    |             |
|      |    |    |             |
|      |    |    |             |
|      |    |    |             |
|      |    |    |             |
| 이의   | 신청 | 닫기 |             |

| 이의신청답변 |    |    |    |    | × |
|--------|----|----|----|----|---|
| 답변일시   |    |    |    |    |   |
| 첨부파일   |    |    |    |    | 0 |
| 이의신청답변 |    |    |    |    |   |
|        |    |    |    |    |   |
|        |    |    |    |    |   |
|        |    |    |    |    |   |
|        |    |    |    |    |   |
|        |    |    |    |    |   |
|        |    |    |    |    |   |
|        |    |    |    |    |   |
|        |    |    |    |    |   |
|        | Cł | 71 | 10 |    |   |
|        |    | ~  |    |    |   |
| [이의신청] | 답변 | 상서 | 보기 | 팝업 |   |
|        |    |    |    |    |   |
| 이의신척   |    |    |    |    | × |

| 이의신청 | × |
|------|---|
| 이의신청 |   |
|      |   |
|      |   |
|      |   |
|      |   |
|      |   |
|      |   |
|      |   |
|      |   |
|      |   |
|      |   |
|      |   |
|      |   |
|      |   |
|      |   |
|      |   |
|      |   |
| 닫기   |   |

[이의신청내용 상세보기팝업]

- 마. 유의사항
  - (1) 학생이 이의신청을 하면 선택한 교과목의 담당교수에게 이의신청을 알리는 알람이 발송된다.
  - (2) 이의신청한 교과목의 담당교수가 답변을 하기 전까지 학생은 해당 교과목에 대해 다시 이의신청 할 수 없다. 답변을 받은 경우에는 재 이의신청이 가능하다.